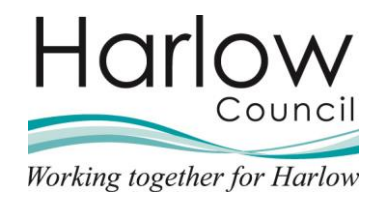

# MSS – Authorising time and expense claims

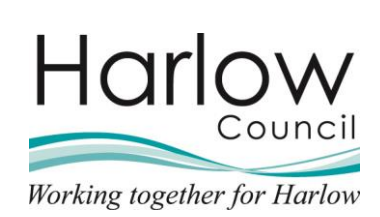

# Contents

| 1. | Introduction                       | . 3 |
|----|------------------------------------|-----|
| 2. | My to do List                      | . 4 |
| 3. | Viewing a Submitted Overtime Claim | . 5 |
| 4. | Viewing a Submitted Mileage Claim  | . 7 |
| 5. | Viewing a Submitted Expenses Claim | . 9 |
| 6. | Authorising a Claim                | 11  |
| 7. | Viewing Previous Claims            | 12  |

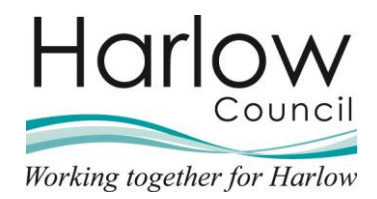

#### 1. Introduction

This guide will demonstrate how to view an Employee's Car mileage, Expenses and Overtime claims and how to authorise them.

Claims will be submitted by Employees via Employee Self Service. For all submissions including amended submissions, Managers will receive an email notification and an authorisation task in their To-do-list.

The cut-off day for claim submissions that have been authorised is the end of the month.

All claims will be paid in the following monthly Payroll, i.e., approval by Line Manager on 31<sup>st</sup> October will be paid in November monthly payroll.

All claims approved after the 31 October will be paid in the December payroll.

Please Note: A current VAT petrol receipt must be attached to all Car Mileage claims processed and approved in ESS. This is a HMRC requirement.

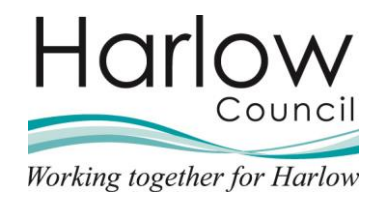

## 2. My to do List

Once an Employee has submitted a claim through Employee Self Service, you will receive an email notification and an authorisation task in Manager Self Service.

- 1. To access your task, log into MSS.
- 2. If you are currently in MSS, you will receive a pop-up message and the '**My to do list**' card will show that you have a task to authorise:

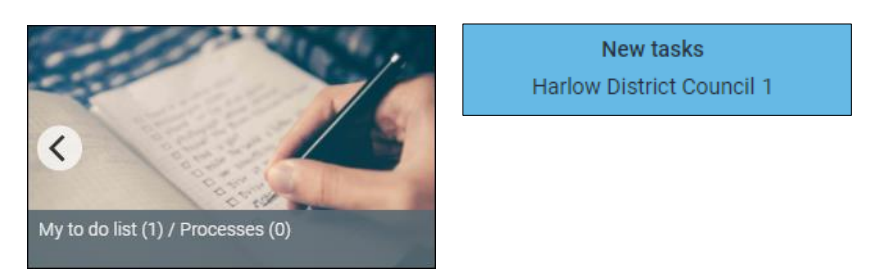

- 3. Clicking on the 'To do List' card will open your list of tasks
- 4. The number of tasks within the 'To do list' which are awaiting action is displayed in brackets beside the header
- 5. To do list tasks can be filtered and sorted using the two available drop-down menus or the search box:

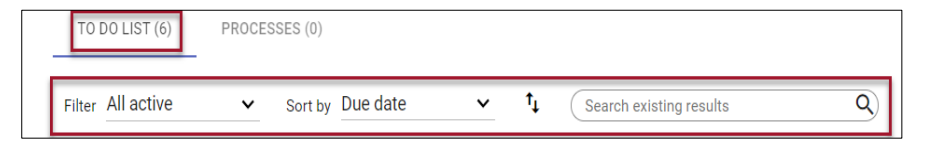

- 6. The 'To do list' displays tasks based on their due date, with tasks that are due on a closer date appearing at the top of the list
- 7. The authorisation task will show details of the task and a '**Due Date**' when the task must be completed:

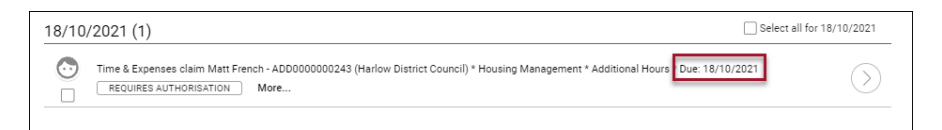

- 8. Claims should be authorised within **2 days** of receiving the task. If the task is not actioned by this date, you will receive an email reminder
- 9. If the task is not authorised within **4 days**, your Line Manager will be notified by email that you have an outstanding authorisation task

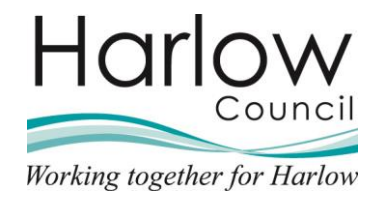

#### 3. Viewing a Submitted Overtime Claim

1. You can view further details regarding the claim by clicking on the 'More' link:

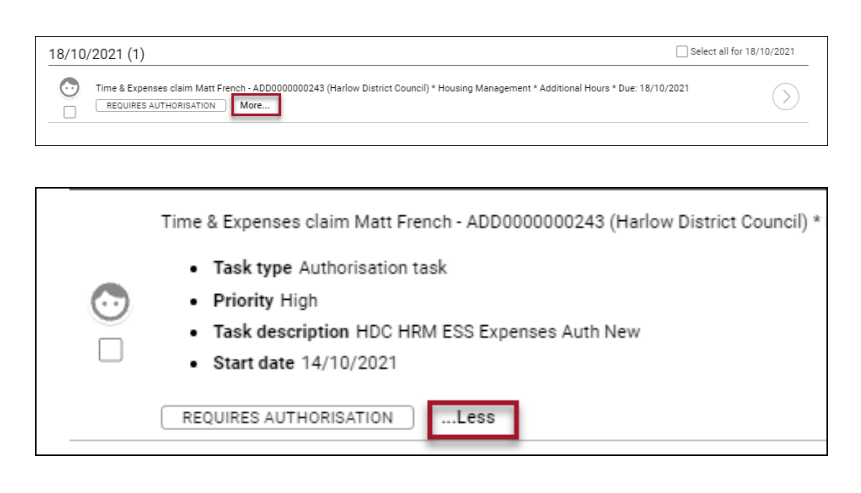

- 2. To view the claim in more detail, hover over the claim details and 'left click'
- 3. The claim details will be opened:

| Time & Expenses claim Additional Hours 🗸 MEN                                                                                                    |                                                                                                    |                                                                                                    |                                            |
|----------------------------------------------------------------------------------------------------|----------------------------------------------------------------------------------------------------|----------------------------------------------------------------------------------------------------|--------------------------------------------|
| Employee:                                                                                                    | Matt French                                                                                                    |                                                                                                    |                                            |
| Job title:                                                                                                    | Housing Officer                                                                                                    |                                                                                                    |                                            |
| Work location:                                                                                                    | Civic Centre                                                                                                    |                                                                                                    |                                            |
| Reference:                                                                                                    | ADD000000243                                                                                                    |                                                                                                    |                                            |
| Payroll:                                                                                                    | Harlow District Council                                                                                                    |                                                                                                    |                                            |
| Authorisation                                                                                                    |                                                                                                    |                                                                                                    |                                            |
| User name                                                                                                    | SMITHP                                                                                                    |                                                                                                    |                                            |
| Authorisation status®                                                                                                    | ~                                                                                                    |                                                                                                    |                                            |
| Reason                                                                                                    |                                                                                                    |                                                                                                    |                                            |
|                                                                                                    |                                                                                                    |                                                                                                    |                                            |
| Page 1     Additional Hours     Additional Hours     Andrew to Statrday = Time and a half (Overtime At 1.80).     Sunday to Suble time (Overtime At 2.00).     Oble time (Overtime At 2.00).     Oble time (Overtime At 2.00).     Market Double time (Overtime At 2.00).     Market Double time (Overtime At 2.00).     Market Double time (Overtime At 2.00).     Market Double time (Overtime At 2.00).     Market Double time (Overtime At 2.00).     Market Double time (Overtime At 2.00).     Market Double time (Overtime At 2.00).     Market Double time (Overtime At 2.00).     Market Double time (Overtime At 2.00).     Market Double time (Overtime At 2.00).     Market Double time (Overtime At 2.00).     Market Double time (Overtime for Officers SCD 2.20).     Payment for pre-planed overtime will be market at the rates appropriate to the market Due 1.00).     Payment for pre-planed overtime will be market at preversor payment inline with the above     Payment for replayees who are required to write rest days all receive payment inline with the above     Fuel days = Saturday.     Becond rest day = Saturday. |                                                                                                    |                                                                                                    |                                            |
| Start Time, End<br>These fields do n<br>Please enter Hours Worked minus Break Tim<br>I<br>M                                                                                                    | Overtime Claim form Pro<br>Time and Break Time are all<br>ot impact the Hours Worked re<br>in Decimal i.e. 7 and a half<br>Winimum Claim value 0.25 (1<br>aximum Claim value 10.00 (1 | cess<br>requirements for Audit.<br>minus Break Time Value<br>hours as 7.5 as a true reflection o<br>5 mins)<br>0 hours) | f the hours worked                         |
| Element Date Start Time & End                                                                                                    | Time <sup>®</sup> Break Time <sup>®</sup>                                                                                                    | Reason for Overtime                                                                                                    | Hours Worked minus Break<br>Time (Decimal) |
| Overtime At 1.5X v 11/10/2021 17:30 - 19:30                                                                                                    | 0                                                                                                    | Extra Duties                                                                                                    | 2.00                                       |
|                                                                                                    |                                                                                                    |                                                                                                    |                                            |

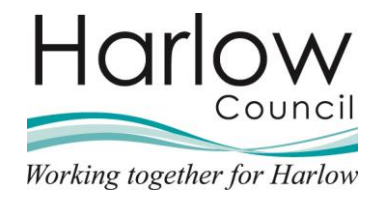

4. To view any claim attachments, click on the paperclip icon at the top right of the screen and select '**Document Attachments**':

| 🔁 🕕                  |
|----------------------|
| Document attachments |
| Notes                |
|                      |

NB. Employees must attach evidence of the agreement to work the additional hours. This could be a document or an image of an email.

5. Click 'Download' and 'Open' to view the attachment:

| Document attachment detail | S Additional hours agreement.pdf |
|----------------------------|----------------------------------|
| Document <sup>®</sup>      | Additional hours agreem          |
| Link                       |                                  |
| Visible in Self Service    | 2                                |
| Last updated date          | 14/10/2021                       |
| Last updated time          | 09:07                            |
| Filename                   | Additional hours agreement.pdf   |
| Replace by                 | Choose File No file chosen       |
| DOWNLOAD                   | SAVE DELETE NEW                  |

- 6. The attachment will open in a new browser
- 7. To return to the claim, select the Time & expense claim link at the top of the screen:

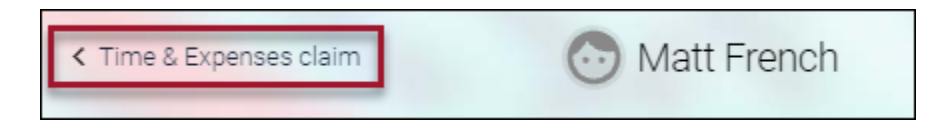

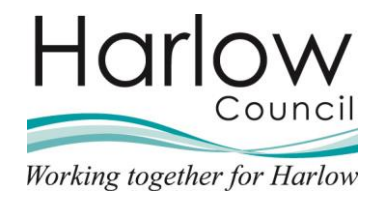

## 4. Viewing a Submitted Mileage Claim

1. You can view further details regarding the claim by clicking on the 'More' link:

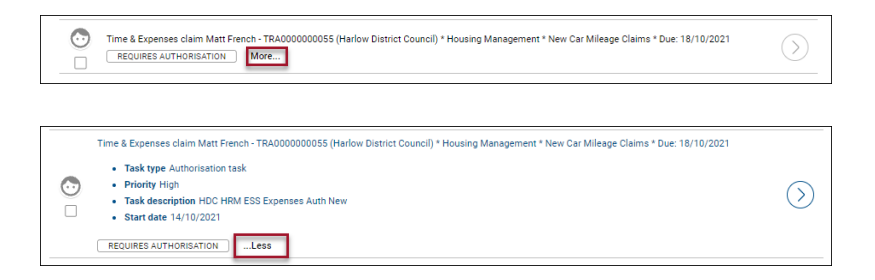

- 2. To view the claim in more detail, hover over the claim details and 'left click'
- 3. The claim details will be opened:

| Time & Expenses claim New Car Mileage Claims                                                                                                    | MENU                                                                                                    |                                                                                                    | <b>e</b> 🖲                                                                                                    |
|----------------------------------------------------------------------------------------------------|----------------------------------------------------------------------------------------------------|----------------------------------------------------------------------------------------------------|----------------------------------------------------------------------------------------------------|
| Employee:                                                                                                    | Matt French                                                                                                    |                                                                                                    |                                                                                                    |
| Job title:                                                                                                    | Housing Officer                                                                                                    |                                                                                                    |                                                                                                    |
| Work location:                                                                                                    | Civic Centre                                                                                                    |                                                                                                    |                                                                                                    |
| Reference:                                                                                                    | TRA000000055                                                                                                    |                                                                                                    |                                                                                                    |
| Payroll:                                                                                                    | Harlow District Council                                                                                                    |                                                                                                    |                                                                                                    |
| Authorisation                                                                                                    |                                                                                                    |                                                                                                    |                                                                                                    |
| User name                                                                                                    | SMITHP                                                                                                    |                                                                                                    |                                                                                                    |
| Authorisation status                                                                                                    | ~                                                                                                    |                                                                                                    |                                                                                                    |
| Reason                                                                                                    |                                                                                                    |                                                                                                    |                                                                                                    |
| I certify that the whole of the journeys set out in t<br>I confirm that my car is roadworthy, fit for purpose, h<br>I further confirm that I hold a<br>I also declare that I am physi | Page 1<br>Aileage Claim<br>his claim were necessarily of<br>as a current MOT certificate<br>valid driving license which p<br>cally, mentally and medicall | Form<br>undertaken by me in the<br>(if applicable) and my in<br>permits me to legally drive<br>y fit to carry out driving a | performance of my official duties.<br>surance is covered for business use.<br>e this vehicle.<br>t work duties. |
| Veh       FR1       Journey Date     Miles claimed     Journey From       12/10/2021     14     Harlow                                                                                | icle Scheme<br>9 KLJ V Casual Ca<br>n Journey To<br>Epping                                                                                                | ir Mileage ∽<br>Reason for Journey<br>Meeting                                                                               | Receipt Number<br>01                                                                                            |

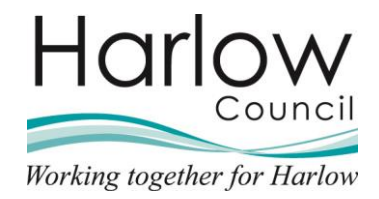

4. To view any receipt attachments, click on the paperclip icon at the top right of the screen and select '**Document Attachments**':

| G 🛽                  |
|----------------------|
| Document attachments |
| Notes                |
|                      |

NB. Employees must attach a current VAT fuel receipt to all car mileage claims before they can be submitted.

This is a HMRC requirement and it is the Managers responsibility to check the claim receipts before authorising.

5. Click 'Download' and 'Open' to view the receipt attachment:

| Document attachment detail | S Fuel Receipt 1.pdf    |        | 00 |
|----------------------------|-------------------------|--------|----|
| Document <sup>®</sup>      | Fuel Receipt 1.pdf      | -      |    |
| Link                       |                         |        |    |
| Visible in Self Service    | 5                       |        |    |
| Last updated date          | 14/10/2021              |        |    |
| Last updated time          | 10:06                   |        |    |
| Filename                   | Fuel Receipt 1.pdf      |        |    |
| Replace by                 | Choose File No file cho | osen   |    |
| DOWNLOAD                   | SAVE                    | DELETE |    |

- 6. The attachment will open in a new browser
- 7. To return to the claim, select the Time & expense claim link at the top of the screen:

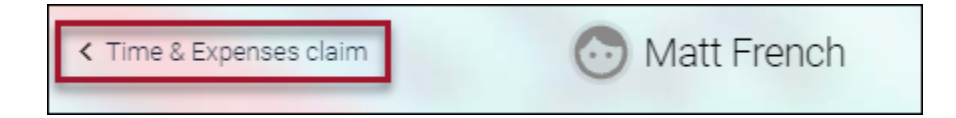

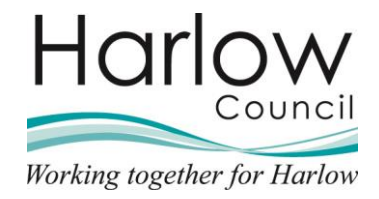

### 5. Viewing a Submitted Expenses Claim – coming soon

1. You can view further details regarding the claim by clicking on the 'More' link:

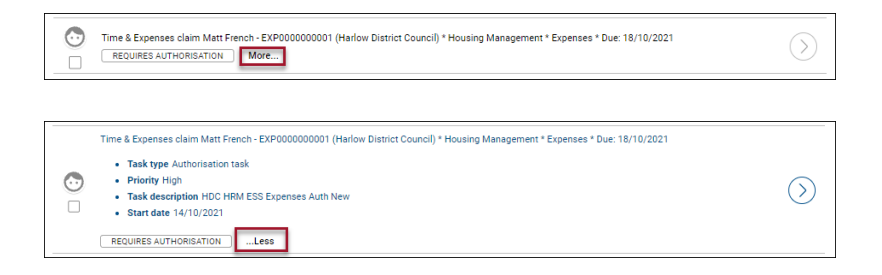

- 2. To view the claim in more detail, hover over the claim details and 'left click'
- 3. The claim details will be opened:

| Time & Expenses claim Expenses 🗸 MENU           |                         |                              | •              |
|-------------------------------------------------|-------------------------|------------------------------|----------------|
| Employee:                                       | Matt French             |                              |                |
| Job title:                                      | Housing Officer         |                              |                |
| Work location:                                  | Civic Centre            |                              |                |
| Reference:                                      | EXP000000001            |                              |                |
| Payroll:                                        | Harlow District Council |                              |                |
| Authorisation                                   |                         |                              |                |
| User name                                       | SMITHP                  |                              |                |
| Authorisation status®                           | ~                       |                              |                |
| Reason                                          |                         |                              |                |
| E                                               | Page 1<br>xpense Claim  | Form                         |                |
| ElementDateParking (With Vat Receipt)11/10/2021 | Receipt Number<br>01    | Detail of Expense<br>Parking | Amount<br>8.50 |
|                                                 |                         |                              | 8.50           |

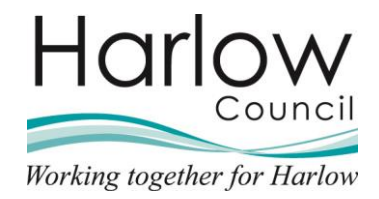

4. To view any receipt attachments, click on the paperclip icon at the top right of the screen and select '**Document Attachments**':

|       | <b>ð</b> (       |
|-------|------------------|
| Docun | nent attachments |
| Notes |                  |
|       |                  |

NB. Employees must attach valid VAT receipts to the claim before it can be submitted.

5. Click 'Download' and 'Open' to view the receipt attachment:

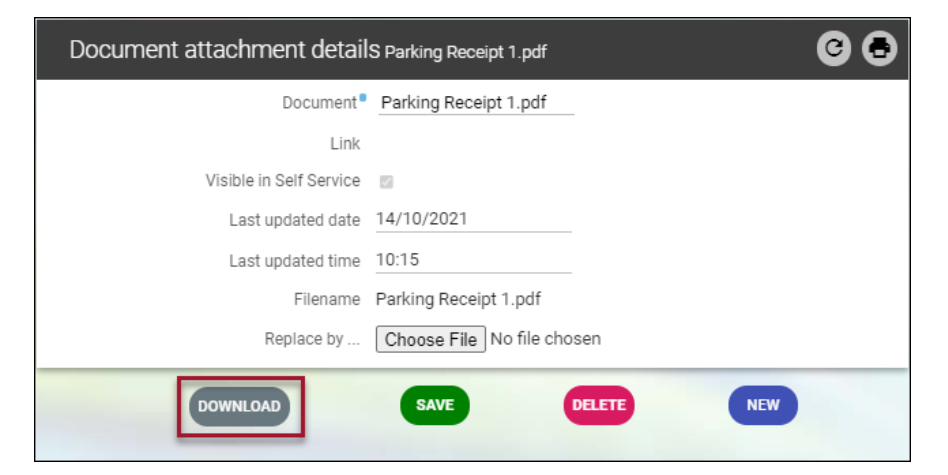

- 6. The attachment will open in a new browser
- 7. To return to the claim, select the Time & expense claim link at the top of the screen:

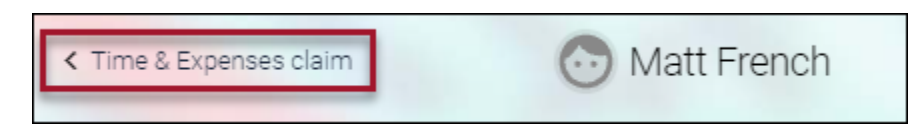

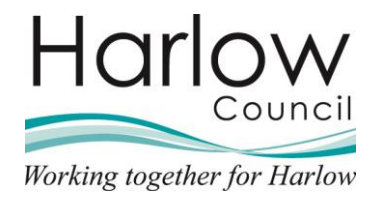

### 6. Authorising a Claim

The process for authorising claims is the same for Overtime, Mileage, and Expense claims.

- 1. You have the option to either '**Authorise**' or '**Not Authorise**' claim submissions
- 2. You have two options for actioning the claim request
- 3. **Option 1**: Authorise from the 'To do list' by ticking the box on the task select 'Action' and then selecting 'Authorise' or 'Not authorise' from the pop-up menu:

| Fliter All active | Sort by Due date                                             | Search existing results Q                                                     |
|-------------------|--------------------------------------------------------------|-------------------------------------------------------------------------------|
| 18/10/2021 (1)    | Not authorised<br>On hold                                    | Select all for 18/10/2021                                                     |
| Time & Expenses   | s claim Matt French - ADD0000000243 (Harl<br>HORISATION More | w District Council) * Housing Management * Additional Hours * Due: 18/10/2021 |

- 4. If there is more the one task to authorise you can use the '**select all**' for all tasks or the '**select all for**' for tasks on a certain due date
- 5. **Option 2:** Click on to the **task details** which will be highlighted in blue when you hover over the task or click on the **right facing arrow**:

| 18/10/2021 (1)                                                  |                                                       | Select all for    | 18/10/2021 |
|-----------------------------------------------------------------|-------------------------------------------------------|-------------------|------------|
| Time & Expenses claim Matt French - ADD0000000243 (Harlow Distr | ct Council) * Housing Management * Additional Hours * | * Due: 18/10/2021 | $\bigcirc$ |
| REQUIRES AUTHORISATION More                                     | Task details                                          |                   |            |
|                                                                 |                                                       | -                 |            |

6. This will open the claim form details page:

| Time & Expenses claim Additional Hours 🗸 MENU | Θ 🔕                                     |
|-----------------------------------------------|-----------------------------------------|
| Employee:                                     | Matt French                             |
| Job title:                                    | Housing Officer                         |
| Work location:                                | Civic Centre                            |
| Reference:                                    | ADD000000243                            |
| Payroll:                                      | Harlow District Council                 |
| Authorisation                                 |                                         |
| User name                                     | SMITHP                                  |
| Authorisation status                          | <b>`</b>                                |
| Reason                                        | Authorised<br>Not authorised<br>On hold |

- 7. Select the 'Authorisation status' from the drop-down menu
- 8. If you select '**Not authorised'**, provide a reason in the '**Reason**' box
- 9. Click 'Save'.
- 10. The task will disappear from your 'To do List'

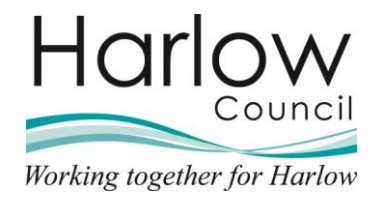

#### **Authorised Claim**

When you have authorised a claim an email notification will be sent to your Employee to notify them of the outcome of their claim and will show as authorised within Employee Self Service.

#### **Not Authorised Claim**

If the claim is 'Not Authorised', an email will be sent to your Employee to confirm your action and the reasons why.

The claim will show as '**Provisional**' in Employee Self Service to enable the Employee to amend the claim and resubmit (if required).

This will go through the same authorisation process as above.

Please not that if you receive the following error message for any claims "The record is locked by another process", this is due to the person submitting the claim incorrectly exiting the claim.

If this message appears, you will have to wait 48 hours after the claim was locked for the claim to be unlocked.

#### 7. Viewing Previous Claims

1. To access your Employee's previous claims, log into MSS and select the People section from the right-hand section's menu:

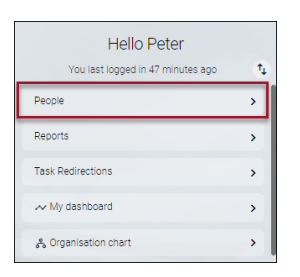

2. Search for or select the Employee from the left-hand pane:

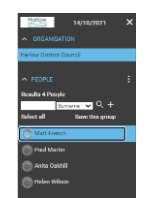

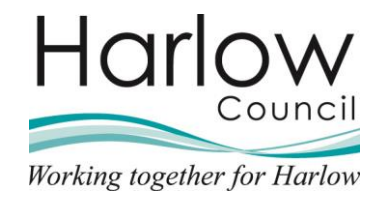

- 3. The 'Person Summary' screen will open
- 4. To access your Employee's previous claims, select the '**Expense Claims**' folder from the links section at the bottom of the screen:

| LINKS                               |                               |                           |  |  |  |  |  |  |  |
|-------------------------------------|-------------------------------|---------------------------|--|--|--|--|--|--|--|
| > Personal > Employment             | > Absence Overview > Sickness | > Holiday > Other Absence |  |  |  |  |  |  |  |
| Questionnaires Expense Claims       |                               |                           |  |  |  |  |  |  |  |
| Expense Claims Expense claim summar | ry                            |                           |  |  |  |  |  |  |  |

5. To view the claim details, click on the 'Expense Claims' link:

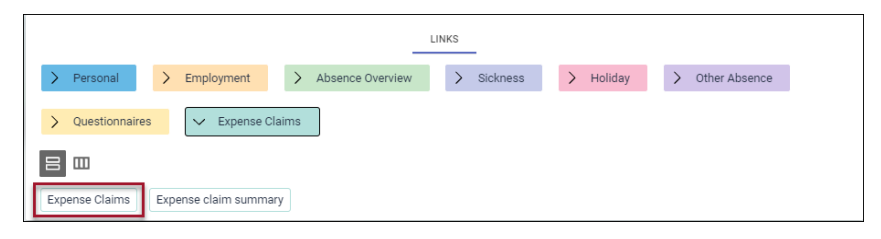

6. Where multiple records exist (e.g. multiple claims), you will need to select the record to view from the left-hand pane before the page will be displayed:

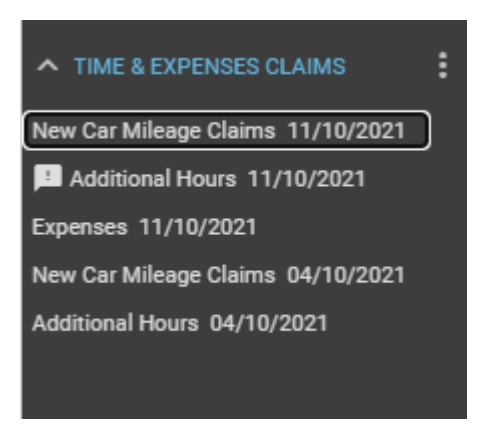

Any claim showing an exclamation mark is indicating that it is awaiting authorisation.

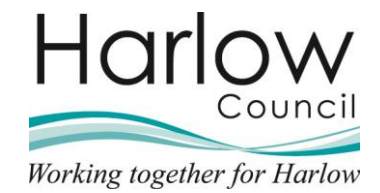

7. The **Time and Expense Claim** page is shown:

| Time & Expenses claim New Car Mileage Claims                                                                                                    | MENU         |              |                    | © 8 🔍          |  |  |  |  |  |
|----------------------------------------------------------------------------------------------------|--------------|--------------|--------------------|----------------|--|--|--|--|--|
| Employee:                                                                                                    | Matt French  | ı            |                    |                |  |  |  |  |  |
| Job title:                                                                                                    | Housing Off  | ficer        |                    |                |  |  |  |  |  |
| Work location:                                                                                                    | Civic Centre | •            |                    |                |  |  |  |  |  |
| Reference:                                                                                                    | TRA000000    | 0055         |                    |                |  |  |  |  |  |
| Payroll:                                                                                                    | Harlow Dist  | rict Council |                    |                |  |  |  |  |  |
| <b>Mileage Claim Form</b><br>I certify that the whole of the journeys set out in this claim were necessarily undertaken by me in the performance of my official duties.<br>I confirm that my car is roadworthy, fit for purpose, has a current MOT certificate (if applicable) and my insurance is covered for business use.<br>I further confirm that I hold a valid driving license which permits me to legally drive this vehicle.<br>I also declare that I am physically, mentally and medically fit to carry out driving at work duties. |              |              |                    |                |  |  |  |  |  |
| Vehicle Scheme<br>FR19 KLJ Casual Car Mileage<br>Reason for                                                                                                    |              |              |                    |                |  |  |  |  |  |
| Journey Date Miles claimed Journe                                                                                                    | From Jou     | urney To     | Journey<br>Meeting | Receipt Number |  |  |  |  |  |
| 12/10/2021 14 110/00                                                                                                    | ср           |              | meeting            | •••            |  |  |  |  |  |

8. Click on **Menu** at the top of the page to access the '**Expense Summary**' link:

| Time & Expenses claim New Car Mileage Claims 🔨 LESS                          |                         |             |                  |        |       |       |  |  |  |  |
|------------------------------------------------------------------------------|-------------------------|-------------|------------------|--------|-------|-------|--|--|--|--|
| Expense Claims Expense claim summary                                         |                         |             |                  |        |       |       |  |  |  |  |
|                                                                              |                         |             |                  |        |       |       |  |  |  |  |
| Time & Expenses claim summary New Car Mile                                   | age                     | Claims 🗸 Mi |                  |        |       | C 🖶 🌘 |  |  |  |  |
| Time & Expenses claim reference                                              | TR/                     | 4000000055  |                  |        |       |       |  |  |  |  |
| Start date                                                                   | 11/10/2021              |             |                  |        |       |       |  |  |  |  |
| Name                                                                         | Matt French             |             |                  |        |       |       |  |  |  |  |
| Position                                                                     | Housing Officer         |             |                  |        |       |       |  |  |  |  |
| Work location                                                                | Civic Centre            |             |                  |        |       |       |  |  |  |  |
| Payroll                                                                      | Harlow District Council |             | ncil             |        |       |       |  |  |  |  |
| Submitted date                                                               | 14/10/2021              |             |                  |        |       |       |  |  |  |  |
| Authorised date                                                              | 14/10/2021              |             |                  |        |       |       |  |  |  |  |
| Cut off date                                                                 |                         |             |                  |        |       |       |  |  |  |  |
| Authorisation status                                                         | Aut                     | horised     |                  |        |       |       |  |  |  |  |
|                                                                              |                         |             |                  |        |       |       |  |  |  |  |
| Element                                                                      |                         | Туре        | Time/Units/Miles | Cash a | mount |       |  |  |  |  |
| + Casual Car Mileage                                                         | Miles                   | 14          | 1                |        | 6.30  |       |  |  |  |  |
| Total                                                                        |                         |             |                  |        |       | 6.30  |  |  |  |  |
| These values are provisional. The final values will be shown on the payslip. |                         |             |                  |        |       |       |  |  |  |  |
|                                                                              |                         |             |                  |        |       |       |  |  |  |  |

9. Or click on the person's name at the top of the screen to return to the **Person Summary** screen:

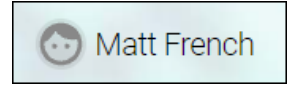